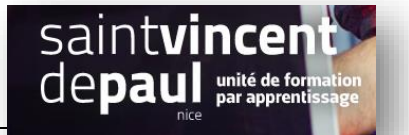

# Flux RSS

L'utilisation des flux RSS permet de faire de la veille sur internet en intégrant les nouveaux articles de vos sites préférés à un même endroit sur votre blog.

Le flux RSS se mettra à jour automatiquement à chaque nouvelle publication (d'où la notion de flux). Ensuite, des sites ou des utilisateurs pourront la consulter.

C'est par exemple le cas sur Google Actualités qui récupère régulièrement les derniers articles issus de différentes sources (où ils sont regroupés en différentes thématiques).

### ETAPE 1- Récupérer l'URL des flux RSS qui vous intéressent

Dans la barre de recherche de Google, entrez la requête de votre choix en précisant bien les mots clés « flux RSS »

#### Exemple :

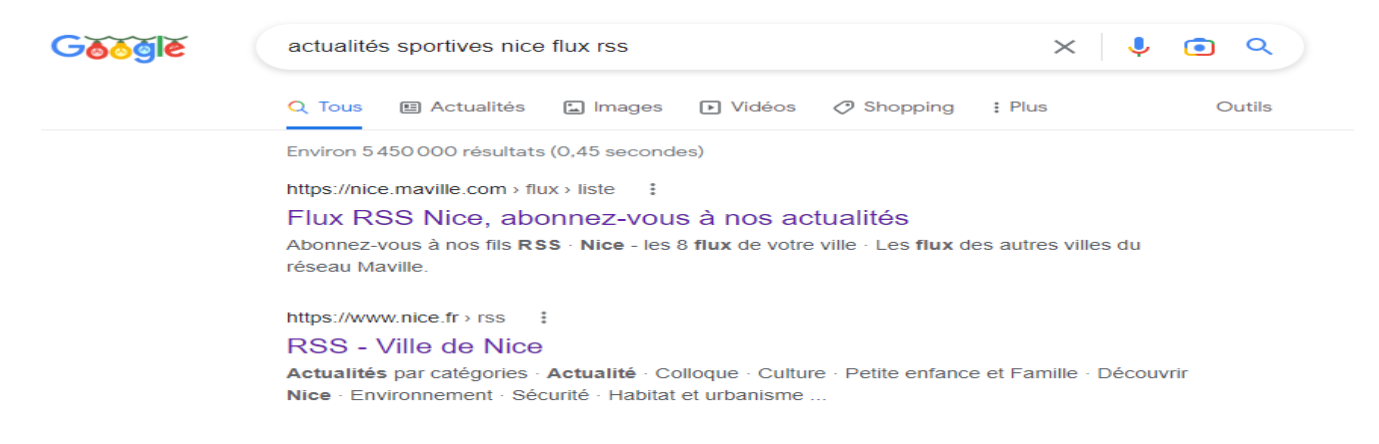

#### Cliquez ensuite sur le résultat qui vous intéresse :

https://www.departement06.fr > flux-rss-32

#### Flux RSS - Département des Alpes-Maritimes

Consultez l'ensemble de l'actualité des Alpes-Maritimes et prenez connaissance de l'ensemble des aides et services mis en œuvre par la collectivité ...

#### Vous arrivez sur le site sélectionné :

| INFORMATIONS PRATIQUES |   | Flux RSS                |                         |
|------------------------|---|-------------------------|-------------------------|
| RECHERCHE              | > | Dans cette rubrique     |                         |
| CONTACT                | > | Flux RSS des actualités | Flux RSS des évènements |
| MENTIONS LÉGALES       | > |                         |                         |

Choisissez par exemple « Flux RSS des actualités »

### Sélectionnez le thème qui vous intéresse, grâce au menu déroulant :

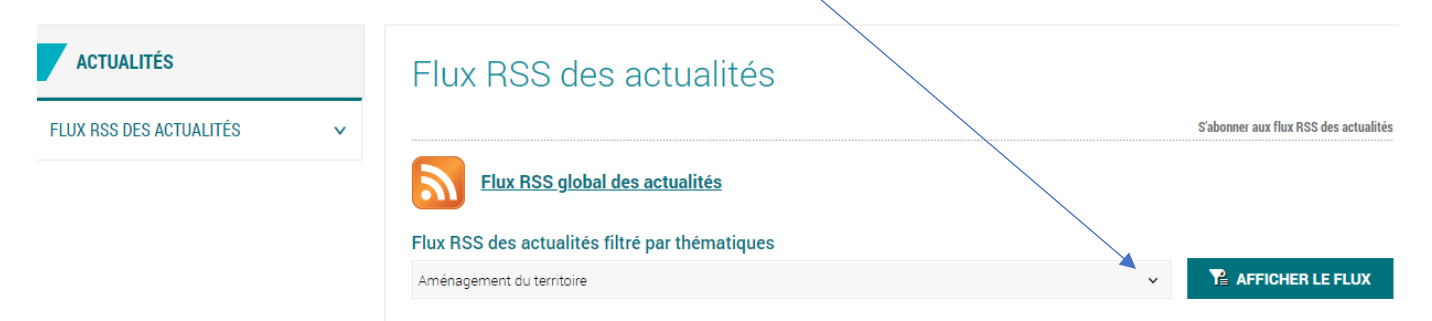

#### Nous prendrons par exemple « Sport nature » :

| 🖌 La Fa   🚯 Widg   🚯 Word   🧰 Béba 💆 F 🗙 🛄 Flux               | L Programme Ecole des parents-Maison des enfants<br>Sport                                                                                                | <b>*</b> d:  | +           | $\sim$         | · –          |
|---------------------------------------------------------------|----------------------------------------------------------------------------------------------------|--------------|-------------|----------------|--------------|
| > C 🔒 departement06.fr/actualites/flux-rss-des                | ∟ Bon Plan                                                                                                    |              | G           | 6 1            | z 🔺          |
| Vous êtes ici: ACCUEIL > ACTUALITÉS > FLUX RSS DES ACTUALITÉS | L Boucles cyclables L Boucles familles Boucles itinérances Boucles sportives Boucles touristiques Randoxygène                                            | mor<br>tent( | )<br>06.fr  | ₽ <b>4</b> ₽ 1 |              |
| ACTUALITÉS                                                    | L Sport-Nature<br>L Trail<br>Sécurité                                                                                                    | 1            |             |                |              |
| FLUX RSS DES ACTUALITÉS v                                     | Tourisme<br>└ Festival des jardins<br>└ Qualité tourisme<br>└ Activités sports et loisirs<br>└ Lieux de visites<br>└ Tourisme et handicap<br>Vous voulez | -            | S'abonner a | ux flux RSS    | ; des actual |
|                                                               | Aménagement du territoire                                                                                                    | ~            | P AFF       | FICHER L       | LE FLUX      |

# Toutes les actualités du Département des Alpes-Maritimes

|   | Qu'est-ce qu'un fil RSS ?                                                                                                    |
|---|----------------------------------------------------------------------------------------------------|
|   | Les fils RSS sont des flux de contenus gratuits en provenance de sites Internet. Ils incluent les titres des articles, des résumés et des liens vers les articles intégraux à consulter en ligne. Les dernières peuvent ainsi venir enrichir automatiquement vos sources d'informations déjà agrégées via un logiciel de lecture des flux RSS. |
|   | Abonnez-vous                                                                                                    |
|   | via un service d'aggrégation en ligne (cliquez ci-dessous pour le vôtre)                                                                                                    |
|   | MY XXX00! MY MSN C oneusgotor Pluck Intribes SUB EXOCUTIVES Add to Coople                                                                                                    |
|   | ou en copiant l'adresse suivante directement dans votre logiciel                                                                                                    |
| < | teDemand%5D%5Bcategories%5D=90&no_cache=1&type=rss&forceRecordUid=10368                                                                                                    |
|   |                                                                                                    |
| С | opiez le lien                                                                                                    |

Ensuite retournez sur votre back office

Puis, cliquez sur « afficher le flux »

## Etape 2- Intégrer des flux RSS sur le blog

Vous pouvez intégrer des flux où vous le souhaitez : dans un article, une page, en colonne latérale ou en pied de page.

La procédure est la même

| Wordpress-wp3                                                                     | ↔ 7 🕊 0 🕂 Créer                                                                                                    |
|-----------------------------------------------------------------------------------|----------------------------------------------------------------------------------------------------|
| 🚳 Tableau de bord                                                                 | Widgets + $\leftarrow$ $\rightarrow$ =                                                                                                    |
| <ul> <li>Articles</li> <li>Médias</li> <li>Pages</li> <li>Commentaires</li> </ul> | Boniour tout le monde !         Image: Commentative structure         Commentative structure         Un commentateur ou commentatrice WordPress sur Bonjour tout le monde ! |
| Apparence Thèmes 4 Personnaliser                                                  | +                                                                                                    |
| Widgets<br>Menus                                                                  | • +                                                                                                    |
| En-tête<br>Éditeur de fichiers des<br>thèmes                                      | Pied de page 1 ~                                                                                                    |
| 😰 Extensions 2                                                                    |                                                                                                    |
| Comptes                                                                           | Pied de page 2                                                                                                    |
| Cliquez sur « + »                                                                 |                                                                                                    |

Dans la barre de recherche, notez « flux RSS » :

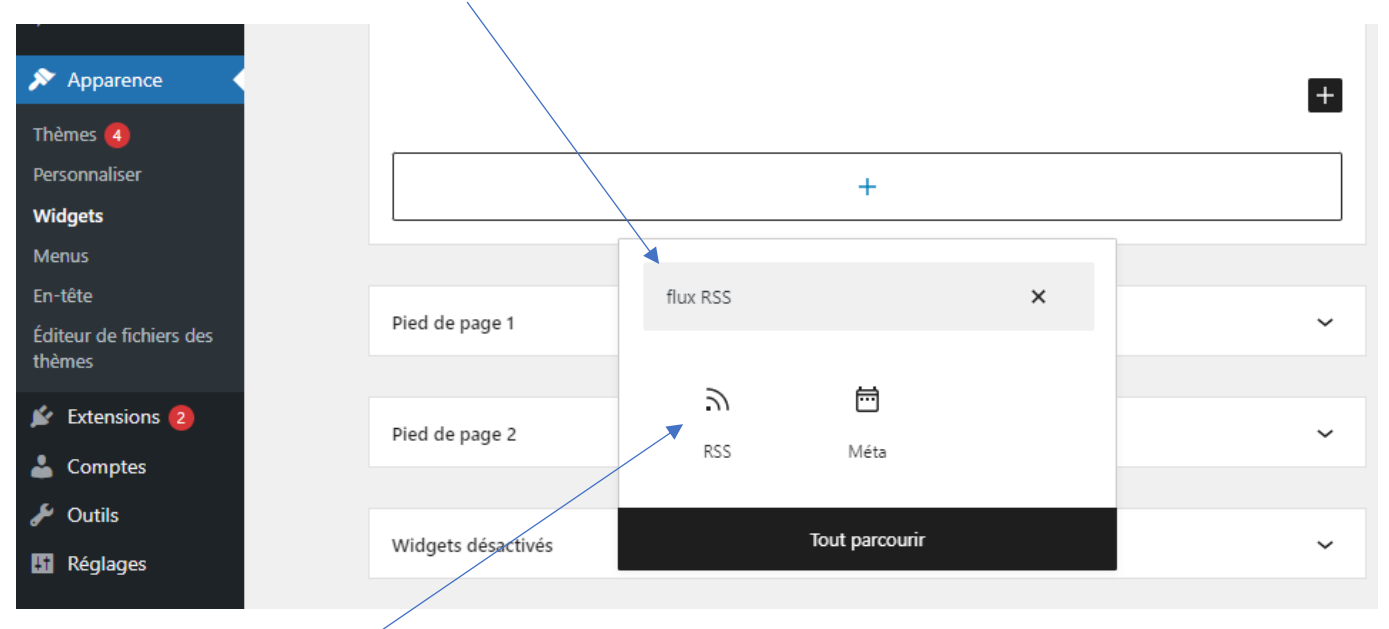

Puis cliquez sur l'icone « RSS »

Collez le lien copié pus tôt dans 'espace prévu à cet effet et cliquez sur « Utiliser l'URL » :

| Commentaires                                        | [ <i>≫</i> :: ¢ ] <b>≡</b>   ≤   : ]                                                                  |
|-----------------------------------------------------|----------------------------------------------------------------------------------------------------|
| 🔊 Apparence 🛛 🖌                                     |                                                                                                    |
| Thèmes 4                                            |                                                                                                    |
| Personnaliser                                       | D BSS                                                                                                 |
| Widgets                                             |                                                                                                    |
| Menus                                               | https://www.departement06.fr/actualites/flux-rss-des-actualites-25.html?tx_news_pi1%5B Utiliser I'URL |
| En-tête                                             |                                                                                                    |
| Éditeur de fichiers des<br>hèmes                    |                                                                                                    |
| <ul> <li>Extensions (2)</li> <li>Comptee</li> </ul> | +                                                                                                    |

Sur la droite, vous pouvez ensuite procéder au réglage en déterminant le nombre d'éléments affichés, si vous souhaitez faire apparaitre l'auteur, la date et afficher un extrait

|                                   |                                                                                     | Continue laterale du blog - Bloc - A                             |
|-----------------------------------|-------------------------------------------------------------------------------------|------------------------------------------------------------------|
| 9 Médias                          | Commentaires récents                                                                |                                                                  |
| 📕 Pages                           | Un commentateur ou commentatrice WordPress sur Bonjour tout le monde !              | ଲ RSS                                                            |
| Commentaires                      |                                                                                     | Afficher des éléments depuis<br>n'importe quel flux RSS ou Atom. |
| 🔊 Apparence 🛛 🗸                   | La rando du mois de novembre : direction Rocca Sparvièra                            | Réglages RSS                                                     |
| Thèmes 🖪                          | La rando du mois d'octobre : direction le Mont Gros                                 | inglages nos                                                     |
| Personnaliser                     | <ul> <li>La rando du mois de septembre : direction la Boucle de Pelens</li> </ul>   | Nombre d'éléments                                                |
| Widgets                           | <u>Cols Connectés 06 : nouvelles dates pour relever le défi !</u>                   | 5                                                                |
| Menus                             | Partez en randonnée dans le Haut Cians !                                            |                                                                  |
| En-tête                           |                                                                                     | Afficher l'auteur ou l'autrice                                   |
| Éditeur de fichiers des<br>thèmes | +                                                                                   | Afficher la date                                                 |
| 🐇 Extensions 🙆                    |                                                                                     | Afficher l'extrait                                               |
| Articles                          |                                                                                     | Colonne latérale du blog Bloc X                                  |
| Médias                            | Commentaires récents                                                                |                                                                  |
| Pages                             | Un commentateur ou commentatrice WordPress sur Boniour tout le monde !              | J RSS                                                            |
| Commentaires                      | िल्ल :: ्रे ■ २ 🖌 🖬 🗄 :                                                             | Afficher des éléments depuis<br>n'importe quel flux RSS ou Atom. |
| Apparence                         | La rando du mois de novembre : direction Rocca Sparvièra                            | Réglages RSS 🔷                                                   |
| Fhèmes                            | 25 octobre 2022                                                                     | Nombre d'áláments                                                |
| Personnaliser                     | Le Département vous propose, chaque mois, une randonnée particulièrement agréable à |                                                                  |
| Widgets                           | pratiquer dans la saison. Decouvrez la randonnee du mois de novembre.               |                                                                  |
| Vienus                            | <u>La rando du mois a octobre : direction le Mont Gros</u> 2 octobre 2022           | Afficher l'auteur ou l'autrice                                   |
| En-tête                           | Le Département vous propose, chaque mois, une randonnée particulièrement agréable à |                                                                  |
| diteur de fichiers des            | pratiquer dans la saison. Découvrez la randonnée du mois d'octobre.                 | Afficher la date                                                 |
|                                   | La rando du mois de septembre : direction la Boucle de Pelens                       | Afficher l'extrait                                               |
| Extensions 2                      | 4 septembre 2022                                                                    |                                                                  |
| Comptes                           | Le Departement vous propose, chaque mois, une randonnée particulierément agréable à | Nombre maximum de mots dans l'extrait                            |
| 🖗 Outils                          | Cols Connectés 06 : nouvelles dates pour relever le défi !                          | 55                                                               |

Si vous souhaitez faire apparaitre un extrait, déterminez le nombre de mots à afficher

Pensez à « Mettre à jour »